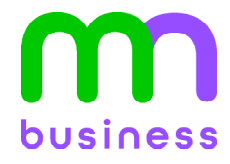

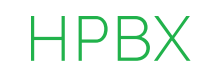

# **USER GUIDE:** End User CommPortal

### Contents

| Logging In                          |   |
|-------------------------------------|---|
| Tabs                                |   |
| Home Screen                         | 1 |
| Phone Status                        | 2 |
| Your Services                       |   |
| Additional Controls                 | 5 |
| Messages and Calls                  |   |
| Messages                            |   |
| Call History                        | 7 |
| Contacts                            | 7 |
| Contact List                        | 7 |
| Add Contact from Call History       | 7 |
| Speed Dials                         | 8 |
| Extensions                          | 8 |
| Transfer to Operator                |   |
| Setting an Individual Line Operator |   |

**Central Notification Contact Information Needed |** Per FCC reculations, your HPBX system is configured to notify a central location on-site or off-site contact where someone is likely to see or hear the notification whenever a call is placed to a 911 operator. Relevant FCC Rules require operators and managers of the HPBX system to designate a contact that will be notified if a 911 call is placed from one of the users' MLTS phones. It is your responsibility to provide Metronet with the relevant contact information in the Metronet Admin CommPortal. We would be pleased to assist you if you do not know how to identify such a contact. Please contact us by email at <u>business-customer-service@metronet.com</u> or phone at (855) 769-0936 if you need assistance.

**Notify Metronet if You Move Your Phone** | The location and address associated with a phone is the location and address identified on the initial service order when your HPBX service was installed. If you move your phone to a location or address that is different than that identified in the initial service order, 911 calls will appear to 911 emergency service operations to be coming from the address identified in the service order and not the new location or address. Your organization is responsible for managing and updating any changes to the location and address of the phone with dispatchable location information after the initial installation of your HPBX service. Dispatchable location information should include the validated street address where the phone is located and any adequately identify the location of the caller. In the event that you change the location of your phone, you can log on to the E911 Management Portal at <a href="https://e911.metronetinc.com">https://e911.metronetinc.com</a> to update the "Detailed Location for 911." You may also update the location of your phone by contacting Metronet Business Customer Service at (855) 769-0936. Updates may take 1-2 business days to process. Failure to update the location of the phone with dispatchable location information means that emergency responders may not have information to locate the caller quickly and accurately.

# Logging In

| Please log in b | elow.                                |  |
|-----------------|--------------------------------------|--|
| Number:         |                                      |  |
| Password:       |                                      |  |
|                 | Login                                |  |
| If you have for | jotten your password, please contact |  |

RL: ogin Information: Number: Password:

PIN:

## Tabs

### **Home Screen**

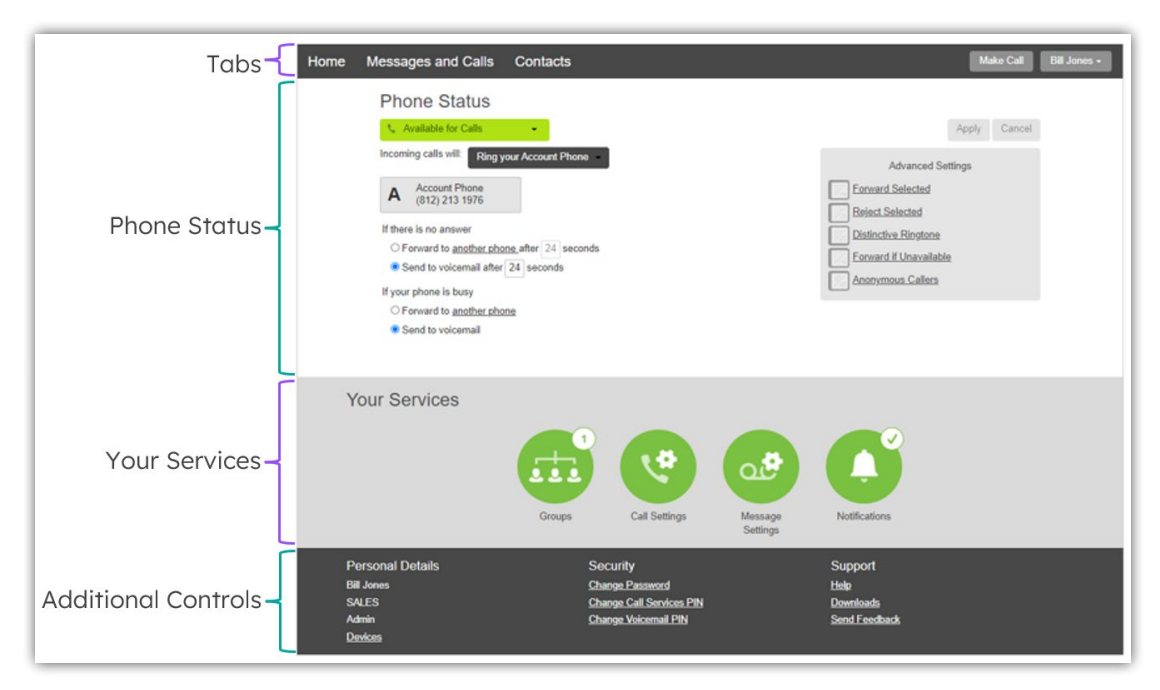

The first screen you see upon logging in is the Home screen. Many navigation options are available from this Home screen. If you go to any other section of the CommPortal, you can return to this Home screen by clicking the Home tab at the top of the screen.

### Phone Status

In the Phone Status portion of this screen, you will see how your phone line is currently functioning. Making changes here and hitting Apply will instantly modify your settings.

| Phone Status                                    |                        |
|-------------------------------------------------|------------------------|
| Available for Calls                             | Apply Cancel           |
| ncoming calls will: Ring your Account Phone - B | Advanced Settings      |
| A Account Phone                                 | Forward Selected       |
| (812) 213 1976                                  | Reject Selected        |
| If there is no answer                           | Distinctive Ringtone   |
| O Forward to another phone after 24 seconds     | Forward if Unavailable |
| Send to voicemail after 24 seconds              | Anonymous Callers      |
| If your phone is busy                           |                        |
| O Forward to another phone                      |                        |
| Send to voicemail                               |                        |

A) Set your Line Status:

- Available
- Do Not Disturb
- B) Set calls to ring:
  - Your phone
    - A designated set of phone numbers in sequence
    - A designated set of phone numbers simultaneously
    - Forward your line to another number
- C) Busy/No Answer Configuration
- D) Advanced Settings
  - Forward Selected Forwards callers from a forwarding list to a specific number.
  - Reject Selected Callers from the rejection list will be rejected without going to voicemail.
  - *Distinctive Ringtone* Callers from the distinctive ringing list will ring with a different ringtone.
  - Forward if Unavailable If your phone is unavailable, calls will be forwarded to another phone.
  - Anonymous Callers Calls from anonymous callers will be rejected without going to voicemail.

### Your Services

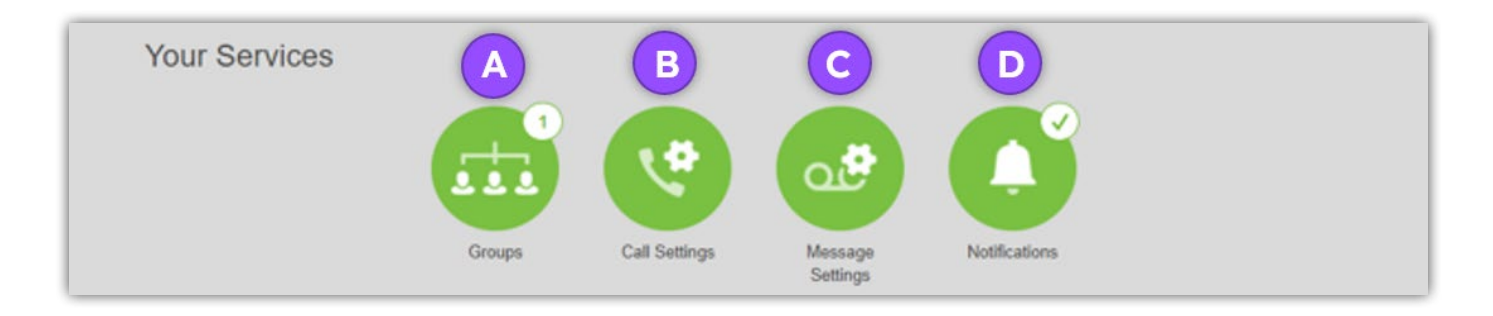

A) The Groups icon will be shown if the user is a member of a Multi-Line Hunt Group. Click this icon to manage your status (logged in/out to the Hunt Group) and see if other members are logged in or out.

Groups Multi Line Hunt Groups and Call Pickup Groups you are a member of. For Multi Line Hunt Groups, 🕣 indicates logged-in, and 😋 logged-out. Group Membership Hunt Group: Service HG SERVICE Department - Hunt Group: Service HG Number of Lines: 1 (Logged in: 1) You are currently logged in to this Hunt Group Status: Logout Position Number Ext. Name (812) 213 1976 1976 - Bill Jones 1

- B) Call Settings Shows a summary of your line's call handling settings:
  - *General* Shows your Operator's extension (callers can press zero to exit your voicemail without leaving a message)
  - Call Forwarding -On/Off forwarding settings
  - *Call Blocking* Shows the types of calls that are blocked from being dialed from your line.

# Call Settings General Caller transfer is not available as no operator number has been set for your business group. Withhold caller ID when making calls If not withheld, signal my name as: 8122131976 Provide caller ID for incoming calls Provide caller name for incoming calls Call Forwarding Ask me for a forwarding number each time I turn on forwarding from my phone using an access code: Immediate Forwarding Busy Forwarding No Answer Forwarding Unblock Remote Forwarding Call Blocking

### C) Message Settings

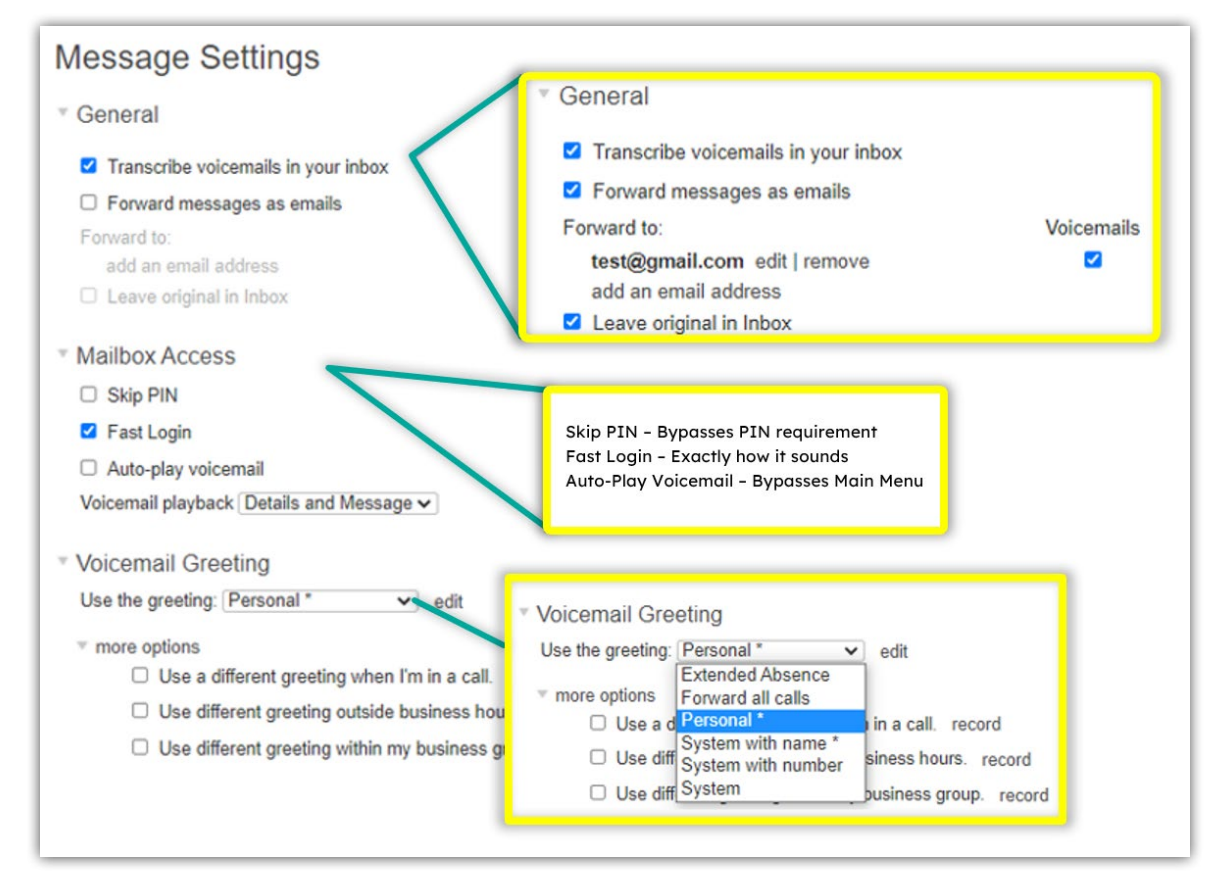

There are various settings you can modify relating to your incoming voicemail messages.

Voicemails can be forwarded to multiple email addresses as an attached audio file. If you want both the emailed copy of the voicemail and the light to blink on your phone and a copy of the voicemail to appear in your CommPortal, be sure to check *Leave Original in Inbox*. A Standard voicemail box has a 30 message limit and Premium has a limit of 50.

If you only want the voicemails to go to your email, uncheck *Leave Original in Inbox*. Messages will only ever be delivered to the email address(es) provided and are not accessible through any other manner. The message limit does not apply in this scenario as messages are not stored in the Inbox.

Regarding Mailbox Access, there are four different settings you can modify. If **Skip PIN** is enabled, when accessing your mailbox from your own telephone you are not required to enter your PIN. This saves you time, but reduces security as anybody with access to your telephone can then access your mailbox. If **Fast Login** is enabled, when accessing your mailbox from your own telephone, your phone number is recognized automatically and you only need to enter your PIN. If **Auto-Play** is enabled, when you log into your mailbox, instead of hearing the main menu, your messages will start playing immediately. And lastly, with the options for **Voicemail Playback**, you can choose whether you wish to hear the message details (who the message is from and when it was left), the message itself, or both.

- D) Notification Settings The Notifications button allows you to set options for how you wish to receive notification whenever a new message arrives for you.
  - *Message Waiting Indicator* This is set by default for you in order to notifiy you of new messages.
  - *Email* Add an email address if you want to be notified via email that a voicemail is in your inbox.
  - *Outdial* Program a number to be called by the automated system whenever a new message arrives in your inbox.
  - *Override* This is to override schedules you may have configured for your outdial notifications to be sent.

### Notifications

- Message Waiting Indicator
- Email
- Outdial
- Override

### Additional Controls

| Personal Details | Security                 | Support       |
|------------------|--------------------------|---------------|
| Bill Jones       | Change Password          | Help          |
| SALES            | Change Call Services PIN | Downloads     |
| Admin            | Change Voicemail PIN     | Send Feedback |
| Devices          |                          |               |

The most commonly accessed features in the Additional Controls include:

- *Devices* Allows you access to modify the programming of your physical phone. Please proceed with caution when making modifications to your phone. It is recommended that you contact an admin within your company or reach out to Metronet for assistance.
- Change Password / Change Voicemail PIN Use these functions to change the password to access CommPortal / the Metronet Go app or the PIN used to access voicemail over the phone.
- *Help* Clicking the Help link will give you a description of the functions on the specific page of the CommPortal you're currently viewing.

### **Messages and Calls**

| Messages and Call                            | s (1) Contacts                                        |                       |                                |                           |                          | Make Call  |
|----------------------------------------------|-------------------------------------------------------|-----------------------|--------------------------------|---------------------------|--------------------------|------------|
| Messages (1 New                              | ) Missed                                              | Dialed                | Received                       | Deleted                   |                          | ٥          |
| New Voicemail                                |                                                       |                       |                                |                           |                          | Delete All |
| Hi Bill this is Angle I'm ju                 | / - (269) 615 7270<br>ust looking for a quote. Please | e give me a call back | Mon 5/23, 2:22<br>. Thank you. | pm, 9 secs                | Actions V                | ×          |
| Gurney, Angie (V<br>Message too short to tra | <b>Vork)</b> - (269) 746 3295<br>anscribe.            |                       | Fri 5/13, 9:00                 | 5 am, 3 secs Mark<br>Forw | as heard<br>ard as Email | ×          |
| ROBERTS TOM<br>Test test 123 test test 12    | - (812) 306 6210<br>23.                               |                       | Mon 4/25, 4:10                 | 5 pm, 8 secs Forw         | ard as Voicemail         | ×          |

### Messages

New messages are indicated in the Messages tab. You will see a number in parentheses when you have a new message. When you click on that tab, you will be able to see all messages including saved and new. Premium Voicemail users have a limit of 50 total messages the inbox can hold. Standard Voicemail users have a limit of 30. *This limit is for both new and saved messages*.

Hitting the Play button to the left of a message will play the audio of that message, but you will also see the automatic transcription of the recorded message.

In the **Actions** dropdown, you can also forward your message via email (as a .wav file) or as a new voicemail message to one of your peers.

If you want to delete individual messages, click on the X to the right of the corresponding message. To clear out all of your messages, you can click on **Delete All**, located above the Xs.

### Call History

| ome | Messages and Calls (1) | Contacts                      |        |              |                 | Make Call |
|-----|------------------------|-------------------------------|--------|--------------|-----------------|-----------|
|     | Messages (1 New)       | Missed                        | Dialed | Received     | Deleted         | 0         |
|     |                        |                               |        |              |                 | Export    |
|     | (765) 382 8062         | (765) 382 8062                |        |              | 8:04 am, 0 secs |           |
|     | Gurney, Angie (W       | <b>/ork)</b> - (269) 746 3295 |        | Fri 5/13, 9: | 59 am, 0 secs   |           |
|     | Gurney, Angie (W       | <b>/ork)</b> - (269) 746 3295 |        | Fri 5/13, 9: | 10 am, 0 secs   |           |
|     | (317) 599 1212         | (317) 599 1212                |        |              | 09 am, 1 sec    |           |
|     | (317) 599 1212         | (317) 599 1212                |        | Fri 5/13, 9: | 07 am, 6 secs   |           |
|     | (317) 599 1212         |                               |        | Fri 5/13, 9: | 07 am, 15 secs  |           |

Call History is accessed through the Messages and Calls tab. In the secondary bar, you can select between Missed, Dialed, and Received calls.

### Contacts

### Contact List

| Home | Messages and Calls (1) | Contacts          |            | Make Call Bill Jones - |
|------|------------------------|-------------------|------------|------------------------|
|      | Contact List           | Speed Dials       | Extensions | Short Codes            |
|      | New Contact New Group  | Import Export All |            | Edit Delete            |

The contact list has options to add a New Contact, add a New Group, Import contacts, and Export All contacts.

### Add Contact from Call History

To add a new contact from your Call History, go to the appropriate list in your *Messages and Calls*. Click on the number or name of the caller. Select the **Add to Contacts** option. This will automatically take you to the Contacts tab. Enter all of the additional details you want stored for your new contact and click **Save**.

### Speed Dials

| Home | Messages and Calls (1)                                                                                                 | Contacts                                                   |                               | Make Cali                                                  | Bill Jones - |
|------|----------------------------------------------------------------------------------------------------|------------------------------------------------------------|-------------------------------|------------------------------------------------------------|--------------|
|      | Contact List                                                                                                    | Speed Dials                                                | Extensions                    | Short Codes                                                |              |
|      | Makes dialing faster by allowing<br>9. Two digit codes can range from<br>Clear List<br>You have no speed dials set up. | you to assign a one or two digit code to speed<br>n 20-49. | dial to different telephone i | numbers. One digit codes can range from 2-<br>Apply Cancel |              |
|      |                                                                                                    |                                                            | Speed Dial:<br>Number:<br>Add | 20 ~                                                       | )            |

Speed Dials assign a shortened code to a phone number of your choice so you can simply dial the Speed Dial instead of the full telephone number.

To add a new Speed Dial, select the speed dial code you want to use from the *Speed Dial* dropdown. Then enter the number to which you'd like this code to point. Click **Add** and then **Apply**.

### Extensions

| Home | Messa | ges and Calls (1)                                                | Contacts                                               |                                                        | Make Call                  |
|------|-------|------------------------------------------------------------------|--------------------------------------------------------|--------------------------------------------------------|----------------------------|
|      |       | Contact List                                                     | Speed Dials                                            | Extensions                                             | Short Codes                |
|      | Exten | sions allow you to quickly dia<br>sions that are currently in op | al other numbers in the Business Group. Th<br>eration. | e table below shows all the lines in the B             | Business Group and the     |
|      | Searc | h for                                                            |                                                        |                                                        |                            |
|      | Searc | h for<br>Name                                                    | Department                                             | Telephone Number                                       | Extensit h                 |
|      | Searc | h for<br>Name<br>Bill Jones: Admin                               | Department<br>SALES                                    | t Telephone Number<br>(812) 213 1976                   | Extensi n<br>1976          |
|      | Searc | h for<br>Name<br>Bill Jones: Admin<br>Easy Attendant             | Department<br>SALES<br>None                            | t Telephone Number<br>(812) 213 1976<br>(812) 213 1966 | Extensi, n<br>1976<br>1966 |

The Extensions section is where you can go to view a listing of the extensions associated with your Business Group.

### **Transfer to Operator**

Transfer to Operator allows callers who have reached your voicemail to transfer to another number you set. When this option is turned on, callers will start to be prompted to press 0 before the voicemail tone plays to be transferred.

### Setting an Individual Line Operator

Log in to CommPortal using your phone number and EAS password and select Call Settings.

Note: Setting an Individual Operator Number will override any Business Group Operator for the individual user.

| Home Call History Contact                                      | s                                                                                                    | Make Call ALGO EPP Testing •                                                                                        |
|----------------------------------------------------------------|----------------------------------------------------------------------------------------------------|----------------------------------------------------------------------------------------------------|
| Phone Status                                                   | •                                                                                                    | Apply Cancel                                                                                                    |
| Account Phone<br>(812) 213 1433<br>If there is no answer after | 24 seconds forward to <u>another phone</u><br>ard to <u>another phone</u>                                         | Advanced Settings  Forward Selected  Reject Selected  Distinctive Ringtone Forward if Unavailable Anonymous Callers |
| Your Services                                                  | Call Settings                                                                                                    |                                                                                                    |
| Personal Details<br>ALGO EPP Testing<br>Devices                | Security<br>Change Password<br>Change Call Services PIN<br>Change Voicemail PIN<br>Generate Phone Onboarding Code | Support<br>Help<br>Downloads<br>Send Feedback                                                                       |

Once in Call Settings under General, you will see an option that says Individual call transfer number. This is your Operator Line. Input the telephone number you would like for your Personal Operator and hit Apply. Callers will be prompted if you do not answer to press 0 to be transferred to the Operator which is the number you have designated.

**Note:** If you do not have the option to input a telephone number, that means your Business Group Administrator has not allowed individuals to set their own Operator numbers.

| Home   | Call History         | Contacts                   |                                |                                                       | Make Call | ALGO EPP Testing - |
|--------|----------------------|----------------------------|--------------------------------|-------------------------------------------------------|-----------|--------------------|
| Call S | Settings Reminder    | 5                          |                                |                                                       |           |                    |
|        | Call Setting         | js                         |                                | Dont forget to press<br>apply to save your<br>changes | Apply     | Cancel             |
|        | Individual call tran | nsfer number: (111) 111 11 | 11                             |                                                       |           |                    |
|        | Withhold calle       | er ID when making calls    |                                |                                                       |           |                    |
|        | If not withheld, s   | ignal my name as: Test 10  |                                |                                                       |           |                    |
|        | Provide caller       | name for incoming calls    |                                |                                                       |           |                    |
|        | Call Forwarding      | ng                         |                                |                                                       |           |                    |
|        | Call Blocking        |                            |                                |                                                       |           |                    |
|        |                      |                            |                                |                                                       |           |                    |
| Pe     | rsonal Details       |                            | Security                       | Support                                               |           |                    |
| ALC    | SO EPP Testing       |                            | Change Password                | Help                                                  |           |                    |
| Dev    | rices                |                            | Change Call Services PIN       | Downloads                                             |           |                    |
|        |                      |                            | Change Voicemail PIN           | Send Feedback                                         |           |                    |
|        |                      |                            | Generate Phone Onboarding Code |                                                       |           |                    |